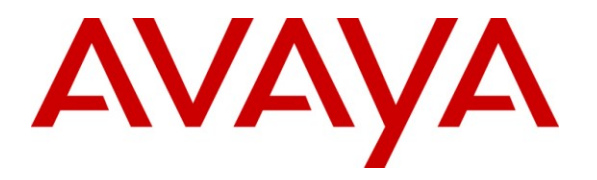

Avaya Solution & Interoperability Test Lab

# **Application Notes for Tiger Communications InnOvation 2020 with Avaya IP Office 6.1 - Issue 1.0**

### Abstract

These Application Notes describe the configuration steps required in order for Tiger Communications Tiger InnOvation 2020 to successfully interoperate with Avaya IP Office 6.1. Tiger Communications Tiger InnOvation 2020 provides voicemail functionality within the Tiger Hospitality package.

Information in these Application Notes has been obtained through DevConnect compliance testing and additional technical discussions. Testing was conducted via the DevConnect Program at the Avaya Solution and Interoperability Test Lab.

## 1. Introduction

These Application Notes describe the compliance-tested configuration using a Tiger InnOvation 2020 and Avaya IP Office 6.1. Tiger InnOvation 2020 is a hospitality system that provides a hotel with voicemail functionality. The voicemail feature is delivered via a Dialogic analogue voice processing card, which connects to analogue extension ports on Avaya IP Office.

The following areas of integration between the products have been validated:

- Call coverage is provided by routing internal calls from Avaya IP Office to analog lines on Tiger voicemail. The following scenarios of call coverage were verified:
  - No answer on dialed extension
  - Dialed extension is busy
- Recording messages on the voicemail system
- Retrieving messages by making a direct call to the voicemail system
- Message Waiting Indication (MWI) lamp
- Voicemail integration with hospitality features like check-in, check-out and room transfer
- Link Failure and Recovery for analog lines and IP connection.

The configuration in **Figure 1** was used to compliance test Tiger InnOvation 2020 interoperability with Avaya IP Office.

- IP Office was configured with analog and digital expansion modules.
- Dialogic analog voice processing card on the Tiger server was connected to analog extension using RJ11 connectors for delivery of the voicemail feature. Calls not answered at the destination extension were be diverted to the "Voicemail" hunt group with extension 89210.
- Tiger InnOvation 2020 was installed on the Tiger Hotel Pro server
- A TCP/IP link was established between Tiger Hotel Pro server and Avaya IP Office. From Tiger Hotel Pro, XML commands were passed via a secure IP port on Avaya IP Office for replication of hospitality features like check-in and check-out
- A T1 PRI Trunk card connected Avaya IP Office to another PBX, which simulated a PSTN environment for testing inbound/outbound external calls.
- Avaya 2420 digital telephones and Avaya 9620 and 9630 IP telephones were used to answer and/or place the calls.

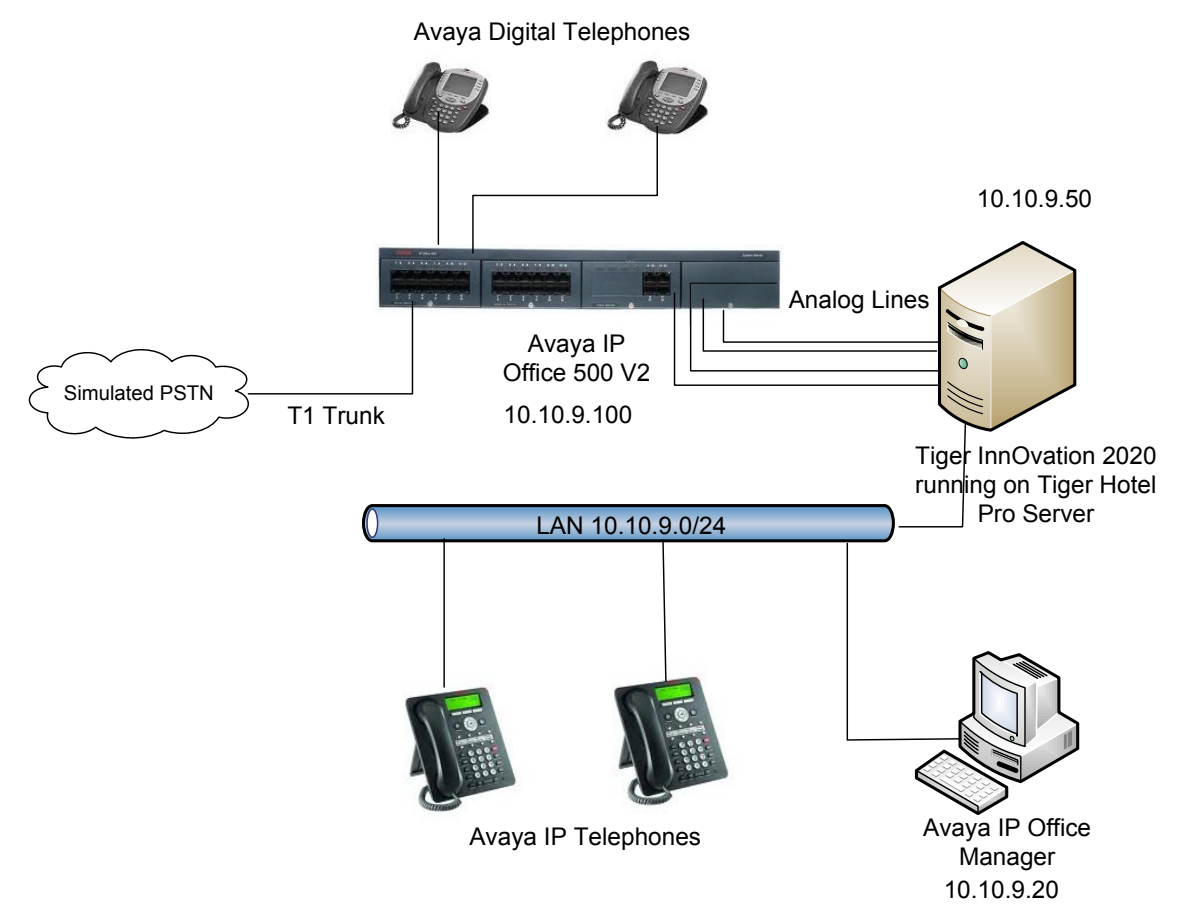

Figure 1 – Tiger Communications Sample Network Topology

Solution & Interoperability Test Lab Application Notes ©2011 Avaya Inc. All Rights Reserved.

| Extension | Notes                                           |
|-----------|-------------------------------------------------|
| 89019     | Analog connection to Tiger analog dialogic card |
| 89020     | Analog connection to Tiger analog dialogic card |
| 89021     | Analog connection to Tiger analog dialogic card |
| 89022     | Analog connection to Tiger analog dialogic card |
| 89210     | Voicemail hunt group extension number           |
| 89100     | IP Phone                                        |
| 89101     | IP Phone                                        |
| 89102     | IP Phone                                        |
| 89011     | Digital Phone                                   |
| 89013     | Digital Phone                                   |

Table 1 lists the Extensions used for this testing.

| Table | 1 – | Exte | nsion | Setup |
|-------|-----|------|-------|-------|
|-------|-----|------|-------|-------|

#### 1.1. Support

If technical support is required for the Tiger Communications' Tiger InnOvation 2020, contact their Technical Support Department.

Email: support@tigercomms.com

Phone: +44 1425 891 000

### 2. Equipment and Software Validated

The following equipment and software/firmware were used for the sample configuration:

| Equipment                                    | Software /Firmware |
|----------------------------------------------|--------------------|
| Avaya IP Office                              | 6.1(5)             |
| • 700417231 Phone Card                       |                    |
| • 700417462 PRI Card                         |                    |
| • 700417330 DS1 Card                         |                    |
| Avaya IP Office Manager                      | 8.1(5)             |
| Avaya 9600-Series IP Telephones (9620, 9630) | 3.1.1              |
| Avaya 2420 Digital Telephones                | -                  |
| Tiger InnOvation 2020                        | 2.7.13             |

#### **Table 2: Equipment and Software Validated**

### 3. Configure Avaya IP Office

The configuration information provided in this section describes the steps required to set up Avaya IP Office for this solution. For all other provisioning information, such as Avaya IP Office installation and configuration, please refer to Avaya IP Office product documentation in reference [1].

| JMC reviewed:  | Solution & Interoperability Test Lab Application Notes | 4 of 21       |
|----------------|--------------------------------------------------------|---------------|
| SPOC 2/25/2011 | ©2011 Avaya Inc. All Rights Reserved.                  | IPO_T_INN2020 |

### 3.1. Launch Avaya IP Office Manager

Log in to the IP Office Manager PC and go to Start  $\rightarrow$  Programs $\rightarrow$  IP Office  $\rightarrow$  Manager to launch the Manager application. In the Manager window, select File  $\rightarrow$  Open Configuration to search for IP Office in the network and log into IP Office using the appropriate Administrator Login credentials to receive its configuration.

| File | Edit    | View      | Tools      | Help   |   |
|------|---------|-----------|------------|--------|---|
|      | Open C  | onfigura  | tion       | Ctrl+O |   |
|      | Close C | onfigura  | tion       |        |   |
|      | Save C  | onfigural | tion       | Ctrl+S |   |
|      | Save C  | Configura | ition As   |        |   |
|      | Change  | Working   | g Director | y      |   |
|      | Prefere | nces      |            |        |   |
|      | Offline |           |            |        | • |
|      | Advanc  | ed        |            |        | • |
|      | Backup  | /Restore  |            |        | • |
|      | Import  | Export    |            |        | • |
|      | Exit    |           |            |        |   |

| 🐻 Avaya IP Office R6.1 Manager            | TPhelan Branch1 [6.1(5)] [Administrator(Administrator)]                                                           |           |
|-------------------------------------------|----------------------------------------------------------------------------------------------------|-----------|
| File Edit View Tools Help                 |                                                                                                    |           |
| TPhelan_Branch1 - System                  | 🔹 TPhelan_Branch1 🔹 🕴 🤽 🚔 🗸 🔛 🖕 🔝 💽 🧱 🚺 🛹 🐸 🛹 🔞                                                                   |           |
| IP Offices                                | TPhelan Branch1                                                                                                   | < >       |
|                                           |                                                                                                    |           |
| Deperator (3)                             | System LANI LANZ DNS Voicemail Telephony Directory Services System Events SMTP SMDK Twinning V                    |           |
| 😑 🖘 TPhelan_Branch1                       | Name TPhelan_Branch1 Locale                                                                                       |           |
| TPhelan Branch1                           | Contact Information                                                                                               |           |
| □ 行 Line (11)                             |                                                                                                    |           |
|                                           |                                                                                                    |           |
| -173                                      |                                                                                                    | _         |
| -f7 4                                     |                                                                                                    | =         |
|                                           | TFTP Server IP Address     0     0     0     0       Branch Prefix                                                |           |
| 7                                         | HTTP Server IP Address 0 · 0 · 0 · 0 Local Number L                                                               | .engl     |
|                                           |                                                                                                    |           |
|                                           |                                                                                                    |           |
| 17                                        | Manager PC IP Address                                                                                             |           |
| 🖅 🖘 Control Unit (5)                      | Avaya HTTP Clients Only                                                                                           |           |
|                                           | Enable SoftPhone HTTP Provisioning                                                                                |           |
| HuntGroup (6)                             | Automatic Backup Command 🗹                                                                                        |           |
| 🗈 🔋 Short Code (66)                       | Time Setting Config Source Voicemail Pro/Manager 🔽                                                                | ~         |
| Service (0)                               |                                                                                                    | >         |
| 🗐 🍈 Incoming Call Route (2)               |                                                                                                    |           |
| - 🧐 WanPort (0)                           |                                                                                                    | elp       |
| Time Profile (0)                          | Error Liet                                                                                                    | 215       |
| 🖅 🝈 Firewall Profile (1)                  |                                                                                                    | 212       |
| IP Route (2)                              | Configuration Item T Record Description                                                                           |           |
| Account Code (0)     E      Licence (157) | I Prelan_Branch1 Line 1 Line Appearance ID is blank     TPhelan_Branch1 Line 2 Line Appearance ID is blank        |           |
| Tunnel (0)                                | TPhelan_Branch1 Line 3 Line Appearance ID is blank                                                                |           |
| 🗈 🌆 User Rights (10)                      | TPhelan_Branch1 Line 4 Line Appearance ID is blank                                                                |           |
| RAS (1)     RAS Location Request (0)      | TPhelan Branch1 Evtension 8001 8004     Evtension number length must be 5 digits as per the System's Local Number | her Ler 🎽 |
| Ready                                     |                                                                                                    |           |
|                                           |                                                                                                    |           |

Below is the configuration screen that is shown after a successful login.

### **3.2. Configure Analog Extensions for Voicemail**

In the Manager window, go to the Configuration Tree and double-click **Extension**. In the list of extensions that appears, select extension **89019**, i.e. the first extension that will be connected to Tiger's Dialogic card listed in **Table 1**. In the Extension window that appears, leave default values for all settings and select **Analogue** tab. In that tab, select **IVR Port** for **Equipment Classification** and click **OK**.

| IP Offices                                                                                                    | Anal                                                                                                    | ogue Extension: 73 89019                                                                                                    | 📸 •   🗙   •   <   >                   |
|----------------------------------------------------------------------------------------------------|----------------------------------------------------------------------------------------------------|----------------------------------------------------------------------------------------------------|---------------------------------------|
| 8001 8004<br>1 89000<br>2 89001<br>3 89002<br>4 89003<br>5 89004<br>6 89005<br>7 89006<br>8 89007<br>8005 89010<br>4 9 89011<br>5 0 89012<br>5 1 89013<br>5 2 89014 | Extn Analogue     Equipment Classification     Quiet Headset     Paging Speaker     Standard Telephone     Door Phone 1     Door Phone 2     IVR Port     FAX Machine | Flash Hook Pulse Width Use System Defaults Minimum Width 20 0 r Maximum Width 500 0 r Message Waiting Lamp Indication Type None | ns<br>ns                              |
| 53 89015<br>55 89016<br>55 89017<br>56 99019<br>73 89019<br>74 89022                                                                                                |                                                                                                    | Hook Persistency<br>Disconnect Pulse Width                                                                                      | 100 📚 ms<br>800 ⋧ ms<br>K Cancel Help |

In the Manager window, go to the Configuration Tree and expand User (not shown) and select the user that corresponds to the previously configured extension **89019**. In the User window that appears, set **Name** to a suitable value and select the **Telephony** tab.

| IP Offices                               | 12      |             |      | V          | oicemail1: 89              | 9019*      |            |          | <b>- 1</b>      | ×                  |
|------------------------------------------|---------|-------------|------|------------|----------------------------|------------|------------|----------|-----------------|--------------------|
| 89014 Extn89014                          | User    | Voicemail   | DND  | ShortCodes | Source Numbers             | Telephony  | Forwarding | Dial In  | Voice Recording | Button Program 🔦 🕨 |
| 89016 Extn89016                          | Name    |             |      | Voicem     | ail1                       | 96 - 3<br> | M          | 346      |                 | <u>^</u>           |
| 89017 Extn89017                          | Passw   | ord         |      |            |                            |            |            |          |                 |                    |
| 89100 Extn89100                          | Confir  | m Password  | i    |            |                            |            |            |          |                 | _                  |
| 89102 Extn89102                          | Full Na | ame         |      |            |                            |            |            |          |                 | =                  |
| 89024 Occ Clean<br>89023 Occ Dirty       | Exten   | sion        |      | 89019      |                            |            |            |          |                 |                    |
| 89025 Occ Inspect                        | Locale  |             |      |            |                            |            |            |          | ~               |                    |
| 89022 Vacant Inspect                     | Priorit | у           |      | 5          |                            |            |            |          | ~               |                    |
| 89020 Voicemail 2<br>89300 VoiceMail SIP | Syste   | n Phone Rig | ihts | None       |                            |            |            |          | *               |                    |
| 89301 Voicemail SIP1                     | Profile |             |      | Basic U    | lser                       |            |            |          | ~               |                    |
| 89019 Voicemail SIR3                     | -       |             |      | Rec        | eptionist<br>hle SoftPhone |            |            |          |                 | <b>×</b>           |
| Short Code (66)     Service (0)          |         |             |      |            |                            |            |            | <u>_</u> | K <u>C</u> ano  | el <u>H</u> elp    |

In the Telephony tab, check **Busy On Held** and click **OK**. Repeat this section for each of the analog lines listed in **Table 1**.

| IP Offices                                                                                                    | 1<br>1<br>1                                     |                                                                                                    |                                                                  | Vo                                                              | bicemail1: 8                                         | 9019*               |            |                                             | 📸 •   🗙   🗸   <   >           |  |  |
|----------------------------------------------------------------------------------------------------|-------------------------------------------------|----------------------------------------------------------------------------------------------------|------------------------------------------------------------------|-----------------------------------------------------------------|------------------------------------------------------|---------------------|------------|---------------------------------------------|-------------------------------|--|--|
| Image: Control Unit (S)         Image: Control Unit (S)         Image: Control Unit (S) | LUSER<br>Call<br>Oul<br>Ins<br>Rin<br>No<br>Wr. | Voicemail<br>Settings Su<br>side Call Sec<br>de Call Sequ<br>de Call Seque<br>gback Seque<br>Answer Time<br>(s | DND<br>upervisor S<br>uuence<br>ence<br>nce<br>: (secs)<br>secs) | ShortCodes<br>iettings Mul<br>Default I<br>Default I<br>15<br>2 | Source Numbers<br>ti-line Options Ca<br>Ring<br>Ring | Telephony<br>II Log | Forwarding | ding Dial In Voice Recording Button Program |                               |  |  |
| <ul> <li>89002 Extn89002</li> <li>89003 Extn89003</li> <li>89004 Extn89004</li> <li>89005 Extn89005</li> <li>89006 Extn89006</li> <li>89007 Extn89007</li> <li>89010 Extn89010</li> <li>89010 Extn89011</li> <li>89011 Extn89011</li> <li>89012 Extn89012</li> <li>89013 Extn89013</li> </ul>                                                                                                    | Cal                                             | nsfer Return<br>Cost Mark-L                                                                                    | ı Time (sec                                                      | s) Off<br>100                                                   |                                                      |                     |            |                                             | K <u>C</u> ancel <u>H</u> elp |  |  |

#### 3.3. Configure Hunt Group

In the Manager window, go to the Configuration Tree, right-click **Hunt Group** and select **New** in the pop-up menu that appears. In the subsequent Hunt Group window, set **Name** to a suitable value, set **Extension** to the extension for the Tiger Voicemail hunt group listed in **Table 1**, set **Ring Mode** to **Rotary**, and add the Voicemail extension numbers listed in **Table 1** to the **Extension List**.

| IP Offices                              | R                                         | totary Group Tiger                                                  | Voicemai | 1: 89210                     | 🖆 - 🗙 🗸 🗸           | <   > |  |  |  |  |
|-----------------------------------------|-------------------------------------------|---------------------------------------------------------------------|----------|------------------------------|---------------------|-------|--|--|--|--|
|                                         | Hunt Group Voicemail Fallba               | Hunt Group Voicemail Fallback Queuing Voice Recording Announcements |          |                              |                     |       |  |  |  |  |
| 🖶 🚧 Operator (3)<br>🖃 🖏 TPhelan_Branch1 | Name                                      | Tiger Voicemail                                                     |          | CCR Agent Group              |                     | ^     |  |  |  |  |
| 田 雪 System (1)     田 千子 Line (11)       | Extension                                 | 89210                                                               |          |                              |                     |       |  |  |  |  |
| Control Unit (5)                        | Ring Mode                                 | Rotary                                                              | *        | No Answer Time (secs)        | System Default (15) | \$    |  |  |  |  |
|                                         | Overflow Mode                             | Group                                                               | *        | Overflow Time (secs)         | Off                 | Ŷ     |  |  |  |  |
| HuntGroup (6) 89200 DDI 89200           | Hold Music Source                         | No Change                                                           | ~        | Voicemail Answer Time (secs) | 45                  | \$    |  |  |  |  |
| 89201 DDI 89201                         | Agent's Status on No-Answer<br>Applies To | None                                                                | ~        |                              |                     |       |  |  |  |  |
| 89202 DDI 89202                         | User List                                 |                                                                     |          | Overflow Group List          |                     |       |  |  |  |  |
| 89220 SIP Voicemail                     | Extension Name                            |                                                                     |          | Group Name                   |                     |       |  |  |  |  |
|                                         | 89022 Voicemail 22                        |                                                                     |          |                              |                     |       |  |  |  |  |
|                                         |                                           |                                                                     |          |                              |                     |       |  |  |  |  |
| Incoming Call Route (2)     WapPort (0) | 🗹 89019 Voicemail1                        |                                                                     |          |                              |                     |       |  |  |  |  |
| Directory (0)                           |                                           |                                                                     |          |                              |                     |       |  |  |  |  |
|                                         |                                           |                                                                     |          |                              | 12                  | ~     |  |  |  |  |
| IP Route (2)     Arrowsk Carls (0)      | <                                         |                                                                     |          |                              |                     | >     |  |  |  |  |
| E ticence (157)                         |                                           |                                                                     |          | <u>o</u> k                   | <u>C</u> ancel      | Help  |  |  |  |  |

| IP Offices                                                                                                    | Rotary Group Tiger Voicemail: 89210*                                                                                                    | 📸 •   🗙   🗸   <   > |
|----------------------------------------------------------------------------------------------------|----------------------------------------------------------------------------------------------------|---------------------|
| <ul> <li>BOOTP (2)</li> <li>Ø Operator (3)</li> <li>♥ TPhelan_Branch1</li> <li>♥ ♥ System (1)</li> <li>♥ ↑ Ţ Line (11)</li> </ul>                                                                                                    | Hunt Group       Voicemail       Fallback       Queuing       Voice Recording       Announcements         Queuing On       Queue Length       Voice Minit       Voice Normalize Queue Length         Queue Type       Assign Call On Agent Answer       Voice Normalize Queue Length                                                                                                    |                     |
| Control of Int (3)     Carternsion (33)     User (34)     HuntGroup (6)     Reg201 DDI 89200     Reg201 DDI 89201     Reg202 DDI 89202     Seg203 DDI 89203     Reg203 SIP Voicemail     Reg210 Tiger Voicemail                                                                                                    | Calls In Queue Alarm<br>Calls In Queue Threshold I Calls In Queue Threshold I |                     |
| Short Code (66)     Service (0)     Acs (1)     Monomia Call Route (2)     WanPort (0)     Monort (0)     Monort (0) |                                                                                                    | Cancel Help         |

Select the Queuing tab and uncheck Queuing On. Click OK.

#### 3.4. Disable System Voicemail

In the Manager window, go to the Configuration Tree and double-click **System**. Select the **Voicemail** tab. In the Voicemail tab that appears, select **None** for **Voicemail Type** and click **OK**.

| IP Offices                                                                                                    | 1<br>1<br>1                                           |                                                                          |                                                                   |                               | Т                                                                                                    | Phelan_    | Branch1*           |                 |          |           | <b>₫</b> -  > | < 🗸   | <   > |
|----------------------------------------------------------------------------------------------------|-------------------------------------------------------|--------------------------------------------------------------------------|-------------------------------------------------------------------|-------------------------------|----------------------------------------------------------------------------------------------------|------------|--------------------|-----------------|----------|-----------|---------------|-------|-------|
| BOOTP (2)     Operator (3)                                                                                                    | System                                                | LAN1                                                                     | LAN2                                                              | DNS                           | Voicemail                                                                                               | Telephony  | Directory Services | System Events   | SMTP     | SMDR      | Twinning      | VCM   | CCR   |
| 🖃 🦏 TPhelan_Branch1                                                                                                    | Voicem                                                | ail Type                                                                 |                                                                   |                               | <none></none>                                                                                           |            |                    | Mes             | sages Bu | utton Goe | s To Visual V | /oice |       |
| ■       System (1)         ■       TPhelan_Branch1         ■       TPhelan_Branch1         ■       Control Unit (5)         ■       Extension (33)         ■       Extension (33)         ■       Extension (6)         ■       Short Code (66)         ■       Short Code (66)         ■       RAS (1)         ■       Incoming Call Route (2)         ■       WanPort (0)         ■       Time Profile (0)         ■       IP Route (2)         ■       Account Code (0)         ■       User Rights (10)         ■       User Rights (10)         ■       PLS Location Request (0) | Voicem<br>Backup<br>Voicei<br>Unres<br>Auto-<br>Annoi | ail Destin<br>ail IP Ado<br>Voicema<br>nail Char<br>erved Cl<br>Attendar | vation<br>dress<br>bil IP Add<br>nnel Rese<br>nannels<br>nt<br>ts | ress [<br>rvation<br>259<br>0 | 255 + 255<br>0 • 0<br>0<br>0<br>0<br>0<br>0<br>0<br>0<br>0<br>0<br>0<br>0<br>0<br>0<br>0<br>0<br>0<br>0 | • 255 • 28 | Mandatory          | Voice Recording | 0        |           |               |       |       |
| RAD LOCATION REQUEST (U)                                                                                                    |                                                       |                                                                          |                                                                   |                               |                                                                                                    |            |                    |                 | Q        |           | ⊆ancel        |       | Help  |

#### 3.5. Create Short Codes

Create a Short Code used for Forward on No Answer and Forward on Busy. In the Manager window, go to the Configuration Tree, right-click **Short Code** and select **New** in the popup that appears. In the Short Code window that appears, set **Code** to 7777777777N. Set **Feature** to **Dial Extn** and set **Telephone Number** to **89210D#\*N#\*E** where 89210 is the hunt group created in **Section 3.3**. Click **OK**.

| IP Offices                                     |                    | 7777777777N: Dial Extn* | <b>☆</b> •   ×   <   > |
|------------------------------------------------|--------------------|-------------------------|------------------------|
| <b>9x *</b> 52                                 | Short Code         |                         |                        |
| ••• <b>9</b> × *53*N#<br>••• <b>9</b> × *57*N# | Code               | 7777777777N             |                        |
| <b>9X</b> *68                                  | Feature            | Dial Extn               |                        |
| <b>9</b> × *70*N#                              | Telephone Number   | 89210D#*N#*F            |                        |
|                                                | Line Course Id.    |                         |                        |
| ••••••••••••••••••••••••••••••••••••••         | Line Group Id      |                         |                        |
| <b>9x</b> *9000*                               | Locale             |                         |                        |
|                                                | Force Account Code |                         |                        |
|                                                |                    |                         |                        |
| 9x *SDN                                        |                    |                         |                        |
| <b>9X</b> 200×x                                |                    |                         |                        |
|                                                |                    |                         |                        |
| 9× 500××                                       |                    |                         |                        |
|                                                |                    |                         |                        |
| Service (0)                                    |                    |                         |                        |
| 🕀 🗸 RAS (1)                                    |                    |                         |                        |
|                                                |                    |                         |                        |
| Directory (0)                                  |                    |                         | OK Cancel Help         |

Create a Short Code used for Direct access to Tiger Voicemail. In the Manager window, go to the Configuration Tree, right-click **Short Code** and select **New**. In the new Short Code window that appears, set **Code** to **\*68**, set **Feature** to **Dial Extn.** Set **Telephone Number** to **89210D\*\*E** where 89210 is the hunt group created in **Section 3.3**. Click **OK**.

| IP Offices                                                                                                    | 2                                             | *68: Dial Extn*  | 🖆 -   🗙   🗸   <   > |
|----------------------------------------------------------------------------------------------------|-----------------------------------------------|------------------|---------------------|
| 89201 DDI 89201                                                                                                    | Short Code                                    |                  |                     |
| 89202 DDI 89202<br>89203 DDI 89203<br>89220 SIP Voicemail<br>92210 Tiger Voicemail                                         | Code<br>Feature                               | *68<br>Dial Extn |                     |
| Short Code (66)                                                                                                    | Telephone Number                              | 89210D**E        |                     |
| - 9x *01<br>- 9x *02<br>- 9x *03<br>- 9x *04<br>- 9x *05<br>- 9x *06<br>- 9x *07*N#<br>- 9x *09<br>- 9x *09<br>- 9x *10*N# | Line Group Id<br>Locale<br>Force Account Code |                  |                     |
| ••••••••••••••••••••••••••••••••••••••                                                                                     |                                               |                  | OK Cancel Help      |

Create a Short Code used for set the MWI Lamp On. In the Manager window, go to the Configuration Tree, right-click Short Code and select New in the popup that appears. In the Short Code window that appears, set Code to \*80\*N\*, set Feature to Display Msg and set Telephone Number to N";MWL Msgs=1 OLD=0 Sav=0"". Click OK.

| IP Offices    | <b>IZ</b>                                                                                          | *80*N*: Display Msg*                             |    | 📸 •   🗙   🗸   <   >        |
|---------------|----------------------------------------------------------------------------------------------------|--------------------------------------------------|----|----------------------------|
|               | Short Code<br>Code<br>Feature<br>Telephone Number<br>Line Group Id<br>Locale<br>Force Account Code | *80*N* Display Msg N";MWL Msgs=1 Old=0 Sav=0"" 0 |    |                            |
| <b>9×</b> *48 |                                                                                                    |                                                  | QK | <u>Cancel</u> <u>H</u> elp |

Create a Short Code used for set the MWI Lamp Off. In the Manager window, go to the Configuration Tree, right-click Short Code and select New in the popup that appears. In the subsequent window, set Code to \*81\*N\*, set Feature to "Display Msg" and set Telephone Number to N";MWL Msgs=0 OLD=0 Sav=0"". Click OK.

| IP Offices                                                                                                    | <b>1</b> 2                                                                                              | *81*N*: Display Msg*                                           | <b>☆</b> •   X   √   <   > |
|----------------------------------------------------------------------------------------------------|----------------------------------------------------------------------------------------------------|----------------------------------------------------------------|----------------------------|
| 9x *30       9x *31       9x *31       9x *32*N#       9x *33*N#       9x *35*N#       9x *35*N#       9x *36       9x *38*N#       9x *39       9x *40       9x *41       9x *43       9x *44       9x *45*N# | Short Code<br>Code<br>Feature<br>I<br>Telephone Number<br>Line Group Id<br>Locale<br>Force Account Code | "81*N*<br>Display Msg<br> 1";MWL Msgs=0 Old=0 Sav=0""<br> <br> |                            |
| <b>9X</b> *46<br><b>9X</b> *47<br><b>6X</b> *48                                                                                                    | -                                                                                                    |                                                                |                            |

### 3.6. Configure Extensions for Voicemail

In the Manager window, go to the Configuration Tree, right-click **Extension** and select the User to be configured. Click on the Forwarding tab. Check **Forward on Busy**, **Forward on No Answer**, and **Forward Internal Calls** check boxes. In the **Forward Number** specify **777777777X** where X is the Extension. For Extension=89100, the Forward Number will be 77777777789100. Click **OK**.

| IP Offices                                                               | 1<br>1<br>1<br>1                        |                                                    |         |               | Extn89100      | 89100*    |            |         |                 | 📸 •   🗙   •   <   >        |
|--------------------------------------------------------------------------|-----------------------------------------|----------------------------------------------------|---------|---------------|----------------|-----------|------------|---------|-----------------|----------------------------|
| User (34)                                                                | User                                    | Voicemail                                          | DND     | ShortCodes    | Source Numbers | Telephony | Forwarding | Dial In | Voice Recording | Button Programming         |
|                                                                          | Folk                                    | w Me Numb                                          | er      |               |                |           |            |         | <b>v</b>        |                            |
| 89001 ExtriB9001<br>89002 ExtriB9002<br>89003 ExtriB9003                 | Forv                                    | vard Uncond                                        | itional |               |                |           |            |         |                 |                            |
| 89004 EXtra9004<br>89005 Extra9005<br>89006 Extra9006                    | Forv                                    | vard Number                                        |         |               |                |           |            |         | ~               |                            |
| 89007 Extn89007 89010 Extn89010 89011 Extn89011                          | Forv                                    | Forward Hunt Group Calls<br>Forward Internal Calls |         |               |                |           |            |         |                 |                            |
| 89012 Extn89012<br>89013 Extn89013<br>89014 Extn89014<br>89015 Extn89015 | Forward On Busy<br>Forward On No Answer |                                                    |         |               |                |           |            |         |                 |                            |
| 89016 Extn89016<br>89017 Extn89017                                       | Forv                                    | Forward Number                                     |         | 7777777789100 |                |           |            | ~       |                 |                            |
| 89100 Extn89018<br>89100 Extn89100<br>89101 Extn89101                    | Forv                                    | vard Interna                                       | i calis |               |                |           |            |         |                 |                            |
| 89102 Extn89102<br>89024 Occ Clean                                       |                                         |                                                    |         |               |                |           |            |         | <u>o</u> k      | <u>Cancel</u> <u>H</u> elp |

Repeat this configuration for each required user. In the Manager window, select **File**  $\rightarrow$  **Save** to push the configuration to IP Office and wait for the system to update. This completes configuration of IP Office.

# 4. Configure Tiger Communications Server

The configuration information provided in this section describes the steps required to configure Tiger InnOvation 2020 to work with Avaya IP Office 6.1. For all other provisioning information, such as software installation, installations of optional components, and configuration of Tiger InnOvation 2020, please refer to the Tiger Communications product documentation in reference [2].

On the Tiger InnOvation 2020 server, navigate to d:\Innline\bin\ and click on innline.exe to launch the Tiger InnOvation 2020 voice mail configuration. Once the application is open click on **Do**  $\rightarrow$  Configure System.

|                                     | TIGER INNOVATION 2020                                                                                                |
|-------------------------------------|----------------------------------------------------------------------------------------------------|
| View Port Activity                  |                                                                                                    |
| Interface: Innovation Hospitality I | - Marthau All Ashirin                                                                                                |
| Configure System                    |                                                                                                    |
| Set Time/Date                       | 000 InnLine runtime started Tue Dec 09 17:34:18 2008<br>200 Global Call event thread is starting<br>001 initializing |
|                                     | 002 initializing<br>003 initializing                                                                                 |
| Minimize Window                     | 004 Initializing<br>001 wait for call<br>002 wait for call                                                           |
| Shucuown System                     | 003 wait for call<br>004 wait for call                                                                               |
| 04 wait for call                    |                                                                                                    |
|                                     |                                                                                                    |
|                                     |                                                                                                    |
|                                     |                                                                                                    |
|                                     |                                                                                                    |
|                                     |                                                                                                    |
|                                     |                                                                                                    |
|                                     |                                                                                                    |
|                                     |                                                                                                    |
|                                     |                                                                                                    |
| × *                                 |                                                                                                    |
| Event Astronom                      |                                                                                                    |
| Event Activity                      |                                                                                                    |
| 500 idle                            |                                                                                                    |
| 501 idle                            |                                                                                                    |
| 502 idle                            |                                                                                                    |
|                                     |                                                                                                    |

Expand the tree configuration menu on the left by clicking on System  $\rightarrow$  Voice Ports and then clicking Port 0 on the right (not shown). In the dialog that appears, enter the Port Extension to match the analog extension configured in Section 3.2. Select Generic In-band from the Port Type drop-down list, and select In-bound/Out-bound for the Call Direction. In the drop-down list of the Out-bound Actions, uncheck MWI. The remaining parameters can be left with their default settings. Click OK (not shown).

| Port 01            |                                                                    |       | × |
|--------------------|--------------------------------------------------------------------|-------|---|
| Port Extension:    | 89019                                                              |       |   |
| Disable?           |                                                                    |       |   |
| Tenant:            | IPO Testing                                                        | •     |   |
| Port Type:         | Generic In-band                                                    | •     |   |
| Call Direction:    | In-bound/Out-bound                                                 | •     |   |
| Out-bound Actions: | MN WC WCO WCF DID C                                                | F 911 |   |
| Default Mailbox:   | MWI<br>Message Notification                                        | •     |   |
| Guest Direct Call: | <ul> <li>✓ Wake-up Calls</li> <li>✓ Wake-up Off-loading</li> </ul> | •     |   |
|                    | <ul> <li>Wake-up Fail Notification</li> </ul>                      |       |   |
|                    | ✓ DID Routing                                                      |       |   |
|                    | <ul> <li>✓ 911 Call Notification</li> </ul>                        |       | _ |

Repeat this step for each analog connection that is required. When complete, right-click on the **Port 04** which corresponds to extension 89022 which was just created. Click **Edit**. In the drop-down list of the **Out-bound Actions**, check the **MWI** option. Click **OK**.

| Port 04            |                                                                                                    |   | × |
|--------------------|----------------------------------------------------------------------------------------------------|---|---|
| Port Extension:    | 89022                                                                                                    |   |   |
| Disable?           |                                                                                                    |   |   |
| Tenant:            | IPO Testing                                                                                                    | • |   |
| Port Type:         | Generic In-band                                                                                                    | • |   |
| Call Direction:    | Out-bound only                                                                                                    | • |   |
| Out-bound Actions: | - All Out-bound Actions                                                                                                    |   |   |
| Default Mailbox:   | <ul> <li>✓ MWI</li> <li>✓ Message Notification</li> </ul>                                                                  | • |   |
| Guest Direct Call: | ✓ Wake-up Calls ✓ Wake-up Off-loading                                                                                      | • |   |
|                    | <ul> <li>Wake-up Fail Notification</li> <li>DID Routing</li> <li>Call Forwarding</li> <li>911 Call Notification</li> </ul> |   |   |

Solution & Interoperability Test Lab Application Notes ©2011 Avaya Inc. All Rights Reserved. Expand the tree configuration menu on the left and click on System  $\rightarrow$  Voice Ports  $\rightarrow$  Port Types. In the screen on the right, double-click Generic In-band and select Call ID tab.

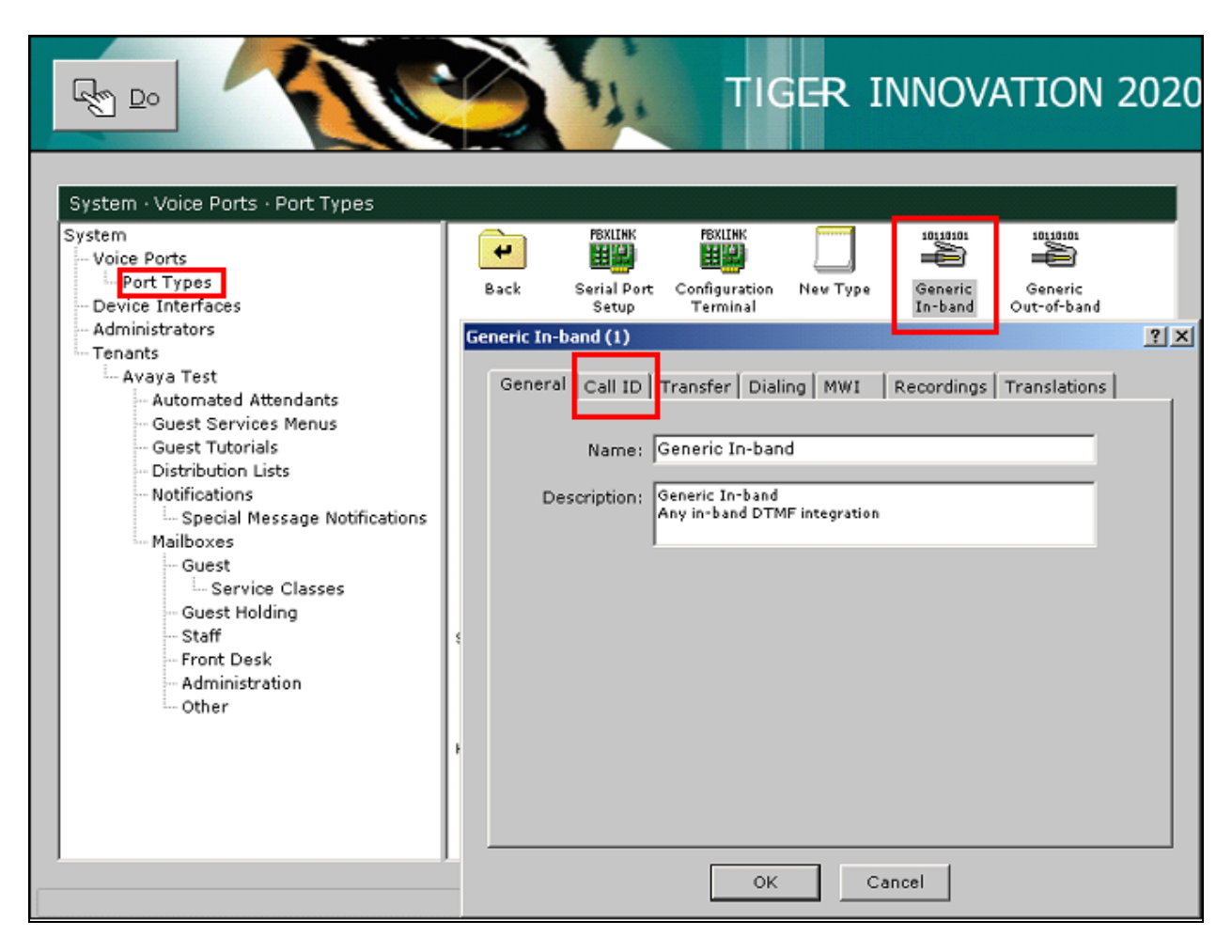

In the Call ID tab that appears specify following values:

- ID Time-Out: 3000 ms
- Direct Call ID Format: \*\*%5g
- Type A covered call ID Format: #\*%5d#\*%5g

The remaining parameters can be left with their default settings. Click **OK**. **%5** represents the number of extensions (in this case 5 digits).

| Ge | neric In-ba | and (1)     |              |             |        |           |           |           | ? × |
|----|-------------|-------------|--------------|-------------|--------|-----------|-----------|-----------|-----|
|    | General     | Call ID     | Transfer     | Dialing   I | MWI    | Recording | gs   Trar | nslations |     |
|    | Setting     | ıs affectir | ıg in-band ( | all integra | ation  |           |           |           |     |
|    |             |             |              | ID Time     | e-out: | 3000      | ms        |           |     |
|    |             |             | ID Inte      | r-digit Tim | eout:  | 1000      | ms        |           |     |
|    |             |             |              | Post-ID P   | ause:  | 1000      | ms        |           |     |
|    |             |             |              | ID          | Size:  | 2 💌       | digits    |           |     |
|    |             |             | Direct       | Call ID Fo  | rmat:  | **%5g     |           | •         |     |
|    |             | Туреи       | A Covered    | Call ID Fo  | rmat:  | #*%5d#*   | *%5g      | •         |     |
|    |             | Туре I      | 3 Covered    | Call ID Fo  | rmat:  |           |           | •         |     |
|    |             | Туре (      | C Covered    | Call ID Fo  | rmat:  |           |           | •         |     |
|    |             |             |              |             |        |           |           |           |     |
|    | OK Cancel   |             |              |             |        |           |           |           |     |

Click on the **MWI** tab and specify the following:

\*,

- Dial String Prefix: ,\*80\*
- Dial String Suffix: \*,
- Dial String Prefix: ,\*81\*
- Dial String Suffix:

| Ge | neric In-ba | and (1)   |              |          |        |          |               |       | <u>? ×</u> |
|----|-------------|-----------|--------------|----------|--------|----------|---------------|-------|------------|
|    | General     | Call ID   | Transfer   D | Dialing  | MWI    | Recordin | gs   Translat | tions |            |
|    |             | ator On - |              |          |        |          |               |       |            |
|    |             |           | Dial S       | tring Pr | efix:  | ,*80*    |               |       |            |
|    |             |           | Dial S       | tring Su | uffix: | *,       |               |       |            |
|    | – India     | ator Off  |              |          |        |          |               |       |            |
|    |             |           | Dial S       | tring Pr | efix:  | ,*81*    |               |       |            |
|    |             |           | Dial S       | tring Su | uffix: | *,       |               |       |            |
|    |             |           |              |          |        |          |               |       |            |
|    |             |           |              |          |        |          |               |       |            |
| ļ  |             |           |              |          |        |          |               |       |            |
|    |             |           |              | ок       |        | Cancel   |               |       |            |

These values respond to the MWI Lamp On and MWI Lamp Off Short Codes configured on IP Office in **Section 3.5**.

# 5. Interoperability Compliance Testing

The interoperability compliance testing included feature and serviceability testing. The feature testing evaluated the voicemail functionality of Tiger InnOvation 2020 which is delivered via Dialogic analogue voice processing card connected to analogue extension ports of Avaya IP Office. The serviceability testing introduced failure scenarios to see if Tiger InnOvation 2020 could resume after a link failure with IP Office.

#### 5.1. General Test Approach

The general test approach was to validate correct operation of typical voicemail functions including call coverage in following scenarios:

- Recording messages on the voicemail system
- Retrieving messages by making a direct call to the voicemail system
- Message Waiting Indication (MWI) lamp
- Voicemail integration with hospitality features like check-in, check-out and room transfer
- Link Failure and Recovery for analog lines and IP connection.

Feature functionality testing was performed manually. Call coverage was verified when there was no answer on a dialed extension or when a dialed extension was busy. Direct access to the Voicemail system was verified with message retrieval from the extension with voicemail and from a different extension by placing an inbound T1/PRI call to the Voicemail. Voicemail integration with hospitality features like check-in, room transfer and check-out were verified using Tiger InnOvation 2020 interface.

Check-in:

- Voice mailbox was set up for the extension
- Automatic check-in message was left at the extension
- MWI lamp was turned on

Room Transfer:

- Old extension's MWI lamp was turned off
- Voicemail was purged after moving it to the new extension number
- New extension's MWI lamp was turned on and voicemail had been moved to the new extension.

Check-out:

- Station MWI lamp was turned off
- Voice mailbox was emptied

#### 5.2. Test Results

All executed test cases were completed successfully.

JMC reviewed: SPOC 2/25/2011 Solution & Interoperability Test Lab Application Notes ©2011 Avaya Inc. All Rights Reserved.

### 6. Verification Steps

Place a call to one of the guest extensions and allow it to go to coverage.

- Verify the Tiger voicemail greeting answers and leave a message.
- Verify that the MWI lamp of the dialed station is turned ON.

Also, in the Tiger InnOvation 2020 Monitor, confirm that the call was transferred using analog lines to Tiger Voicemail. The screenshot below shows a call placed to extension 89100 that covered to Voicemail.

|                                                                                                    | TIGER INNOVATION 2020                                                                                                |
|----------------------------------------------------------------------------------------------------|----------------------------------------------------------------------------------------------------|
| Telephone Port Activity         01       wait for call         02       wait for call         03       wait for call         04       wait for call         04       wait for call         05       wait for call         06       wait for call         07       wait for call         08       wait for call         09       wait for call         01       wait for call         02       wait for call         03       wait for call         04       wait for call         05       wait for call         04       wait for call         05       wait for call         04       wait for call         05       wait for call         05       wait for call         04       wait for call         05       wait for call         05       wait for call         05       wait for call | <pre>     Monitor: All Activity     Oel CI: wait for call data (format='#*X5d#*X5g')     eli in PROCESS DIGITS</pre> |
|                                                                                                    | 12:47:26                                                                                                    |

# 7. Conclusion

These Application Notes describe the steps for configuring Tiger InnOvation 2020 to work with Avaya IP Office. All test cases that were executed have successfully passed. Tiger InnOvation 2020 version 2.7.13 was successfully compliance tested with Avaya IP Office version 6.1).

# 8. Additional References

The following documentation may be obtained from http://support.avaya.com.

- [1] Avaya IP Office Release 6.1 Manager 8.1, Issue 25j, 3<sup>rd</sup> December 2010 available at <u>http://support.avaya.com</u>
- [2] Product documentation for Tiger Communication's products may be found at <u>www.tigercomms.com</u>

#### ©2011 Avaya Inc. All Rights Reserved.

Avaya and the Avaya Logo are trademarks of Avaya Inc. All trademarks identified by  $\mathbb{R}$  and  $^{TM}$  are registered trademarks or trademarks, respectively, of Avaya Inc. All other trademarks are the property of their respective owners. The information provided in these Application Notes is subject to change without notice. The configurations, technical data, and recommendations provided in these Application Notes are believed to be accurate and dependable, but are presented without express or implied warranty. Users are responsible for their application of any products specified in these Application Notes.

Please e-mail any questions or comments pertaining to these Application Notes along with the full title name and filename, located in the lower right corner, directly to the Avaya DevConnect Program at <u>devconnect@avaya.com</u>.